花蓮縣卓溪鄉卓樂國民小學

新版智慧差勤管理線上請假系統教育訓練補充說明

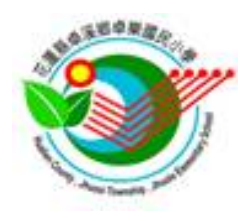

一、前言

花蓮縣政府所屬學校教職員工線上請假系統自106學年起陸續上線使用,另 因配合行政院人事行政總處規劃差勤資料彙整平臺等事宜,系統維護廠商全誼以 現有校務系統請假模組為基礎,進行再優化等改版作業,自110年6月29日起 上線新版「智慧差勤管理」系統。

請本校同仁先行參閱系統模組說明之「差勤管理操作手冊」,系統畫面及架 構參考如手冊,惟系統維護廠商仍持續調校修正,基本使用方式與未改版前差異 不大,本校配套補充說明如下。

二、配套補充說明:

### 1. 智慧差勤管理模組位置:

未曾使用過「智慧差勤管理」模組人員,請依下圖示(或部分畫面是隱藏在 右上9格點按鈕內)尋找,「智慧差勤管理」預設是在「綜合服務」群組分類(後 續視廠商可能修正群組而異),有正常授權使用人員可以正常使用。

倘經前述及各群組皆找不到「智慧差勤管理」模組,請聯繫本校校務系統管 理人確認模組權限是否開啟編輯權。

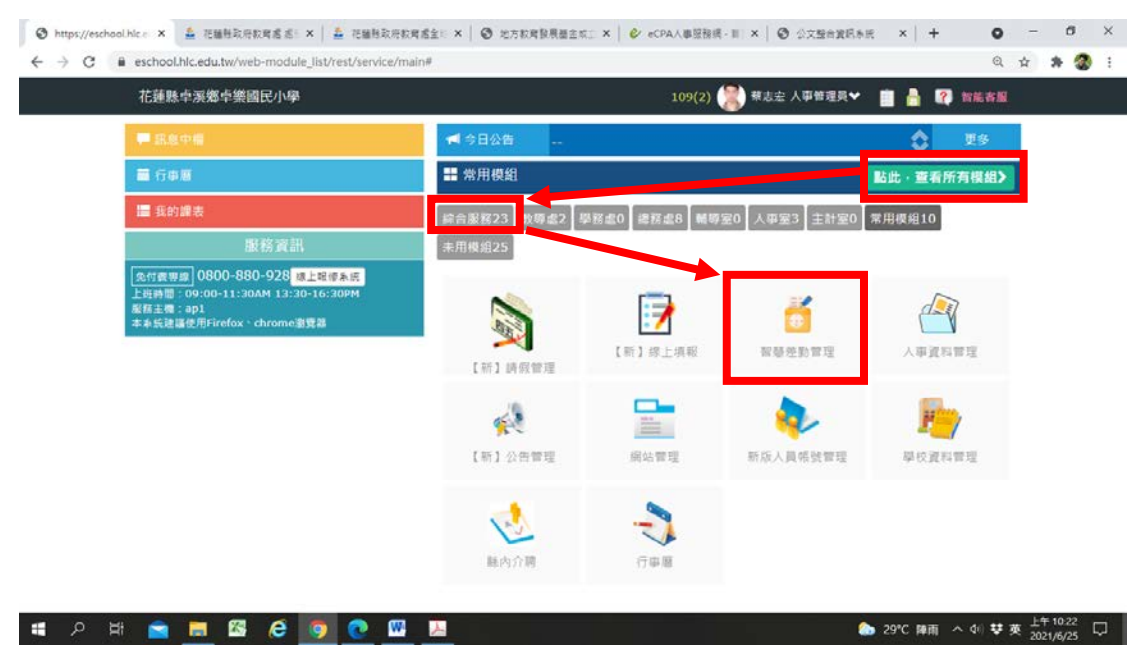

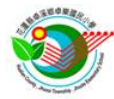

### 2. 介面操作:

請自行參閱系統右上角「模組說明」,操作邏輯與舊系統相近,惟部分介面欄位 有新增異動等調整,相關補充說明如後續條列說明。

### 3. 新增假單:

| 花蓮縣卓溪鄉卓樂國民小學智慧差勤管理                                                                                                    | 里 管理權 手冊                                                                                                    | 109(2) 🎇 蔡志宏 人爭                                                                                                    | 普理员 🖌 📋 🍐 🛛                                                                                                    | ?】 對能客服                                                                                                    |
|----------------------------------------------------------------------------------------------------|----------------------------------------------------------------------------------------------------|----------------------------------------------------------------------------------------------------|----------------------------------------------------------------------------------------------------|----------------------------------------------------------------------------------------------------|
| · · · · · · · · · · · · · · · · · · ·                                                                                                    | 1<br>統計查詢 管理設定 資                                                                                                    | 武料匯出入                                                                                                    |                                                                                                    |                                                                                                    |
| <b>假單直的 表</b> 招假單 加班直的 值班直的 個人加                                                                                                    | 班補休 戀慾囊(補休)申請 代調                                                                                                    | 直的 差勤記錄 出國報傳註記                                                                                                    |                                                                                                    |                                                                                                    |
| 日期週間 110-05-01 回 - 110-00 - 10-00 - 10-00                                                                                                    | → 原則。 🗸 🗸 - 選擇代課題                                                                                                    | 順別-✔ 外聘代課                                                                                                    | _                                                                                                    |                                                                                                    |
| 代理人員 - 誘選擇處室 - 🖌 - 誘選擇代理人員 - 👻                                                                                                    | 假單狀態 🧿 全部 🥘 核假中                                                                                                    |                                                                                                    |                                                                                                    | 新带假草                                                                                                    |
| 序號 假別/車由                                                                                                    | 代理人員                                                                                                    | 開始/結束日期 總天數                                                                                                    | 簽枝狀態                                                                                                    | 提交時間                                                                                                    |
| 公假<br>1 測試系統(事後删除)                                                                                                    | 陳月英                                                                                                    | 110-06-28(一) 08:00<br>110-06-28(一) 16:30                                                                                                    | 測試取過<br>(由蔡志人註詞)                                                                                                    | 06-24 16:33                                                                                                  |
| 2<br>加班補休<br>2<br>補休                                                                                                    | 印秀庫                                                                                                    | 110-06-24(四) 12:30<br>110-06-24(四) 16:30                                                                                                    | 周期収済<br>(基本安計術)                                                                                                    | 06-24 13:49                                                                                                  |
| 3 出態<br>新系統測試                                                                                                    | 邱秀惠                                                                                                    | 110-06-24(四) 08:00<br>110-06-24(四) 16:30                                                                                                    | 測試註錢<br>(由蔡志忘註領)                                                                                                    | 06-24 10:43                                                                                                  |
| 4<br>-<br>-<br>-<br>-<br>-<br>-<br>-<br>-<br>-<br>-                                                                                                    | 陳月英                                                                                                    | 110-06-24(四) 08:00<br>110-06-24(四) 16:30 1日 55                                                                                                    | 測試取消<br>(由蔡志宏註病)                                                                                                    | 06-24 16:31                                                                                                  |
| 5 休暇 國內<br>5 休暇                                                                                                    | 陳月英                                                                                                    | 110-06-23(三) 08:00<br>110-06-23(三) 2:00 0日2時                                                                                                    | 校長<br>(假華已核准)                                                                                                    | 06-22 09:39                                                                                                  |
| 6 休暇 <b>國内</b><br>6 休暇                                                                                                    | 邱秀羅                                                                                                    | 110-06-15(二) 12:30 0日4時                                                                                                    | 校長<br>(假華已核准)                                                                                                    | 06-15 07:55                                                                                                  |
| 7 休假 國內 休假                                                                                                    | 邱秀庫                                                                                                    | 10-06-11(五) 12:30<br>110-06-11(五) 16:30                                                                                                    | 取消申請<br>(由蔡志宏申請註<br>60)                                                                                                    | 04-29 09:42                                                                                                  |
|                                                                                                    |                                                                                                    | and the second second |                                                                                                    |                                                                                                    |
| 8 公司<br>전 (전 (전 (전 (전 (전 (전 (전 (전 (전 (전 (전 (전 (전                                                                                                    | 2                                                                                                    | 110-06-10(四) 08:00<br>1日455<br>s   � eCPAA專班教術-III, X   ⑦ 公:                                                                                                    | 會議延期取消申請                                                                                                    | 04-29 09:41<br>i ^ d) ¥                                                                                      |
| a 公領<br>▲ 一副 配 C で Q Q Q Q Q Q Q Q Q Q Q Q Q Q Q Q Q Q                                                                                                    | 50 年<br>(1)<br>(1)<br>(1)<br>(1)<br>(1)<br>(1)<br>(1)<br>(1)                                                                                                    | 110-06-10(四) 08:00<br>1日4族<br>(                                                                                                    | 會議延期取消申請 ▲ 29°C 陳新 文型合変紀系統 × + 諾理具◆ ■ ▲ ■                                                                                                    | 04-29 09:41                                                                                                  |
| a 公領<br>▲ 二 二 二 二 二 二 二 二 二 二 二 二 二 二 二 二 二 二 二                                                                                                    | 50 m<br>医立い × 1 m 地方取用限限温主なに ×<br>p<br>を建せ チョー<br>統計 直向 管理 設定 通                                                                                                    | 110-06-10(四) 08:00<br>1日4族<br>・<br>・<br>・<br>・<br>・<br>・<br>・<br>・<br>・<br>・<br>・<br>・<br>・                                                                                                    | 会議延期取消申請                                                                                                    | 04-29 09:41<br>「 へ (4) 芋<br>+<br>の<br>? 對能客服                                                                 |
| <ul> <li>○項</li> <li>○回回回回回回回回回回回回回回回回回回回回回回回回回回回回回回回回回回回回</li></ul>                                                                                                    |                                                                                                    | 110-06-10(四) 08:00<br>1日4族<br>( ) & eCPA人事短融橋・町 × ) ③ 公<br>109(2) (愛) 様志主人事<br>(料匯出人<br>                                                                                                    | 会議延期取消申請                                                                                                    | 04-29 09:41<br>(                                                                                             |
| <ul> <li>公領</li> <li>○○○○○○○○○○○○○○○○○○○○○○○○○○○○○○○○○○○○</li></ul>                                                                                                    | Solar     Solar       | 110-06-10(四) 08:00<br>1日4族<br>(                                                                                                    | 合語延期取消申請                                                                                                    | 04-29 09:41                                                                                                  |
| a 公領<br>▲ 正服特政府政策系示 × ▲ 在服特政府政策系<br>■ eschool.hlc.edu.tw/web-module_list/rest/service/main<br>花種熟存來應存禁國民小學 智慧差動管<br>差勤儀表板 差動查詢 簽核作業 人类表<br>項單面約 詳紹保單 加班查詢 項142前 個人加<br>- 請保資訊 更多時致風 ~<br>姓名 蔡志宏 公務員-異員 08:00-12                              | S2 # #     S2 # #     S2 #     S2 #     S2#     S2#     S2#     S2#     S2#     S2#     S2#     S2#     | 110-06-10(四) 08:00<br>1日4族<br>(                                                                                                    | 会議延期取消申請                                                                                                    | 04-29 09:41<br>h < 0:                                                                                        |
| <ul> <li>公領</li> <li>○○○○○○○○○○○○○○○○○○○○○○○○○○○○○○○○○○○○</li></ul>                                                                                                    | State<br>Sale: × → 地方和常設展過主点: ×<br>#<br>#<br>#<br>#<br>#<br>#<br>#<br>#<br>#<br>#<br>#<br>#<br>#                                                                                                    | 110-06-10(四) 08:00<br>1日4族<br>(                                                                                                    | 会議延期取消申請                                                                                                    | 04-29 09:41<br>前 へ d: サ<br>+<br>の<br>。<br>、<br>数<br>数<br>数<br>数<br>数<br>数<br>数<br>数<br>数<br>数<br>数<br>数<br>数 |
| a 公領                                                                                                    |                                                                                                    | 110-06-10(四) 08:00<br>1日455<br>(                                                                                                    | 会議延期取消申請                                                                                                    | 04-29 09:41<br>1 へ 40 サ<br>1<br>2<br>3<br>1<br>1<br>1<br>1<br>1<br>1<br>1<br>1<br>1<br>1                     |
| a 公領<br>Alkke: × ▲ 花園時取用取写系点: × ▲ 花園販取用取写<br>e eschool.hkl.edu.tw/web-module_list/rest/service/main<br>花縺熱中深窓中禁國民小學 智慧支新等<br>定勤備表板 変動直詢 祭校作業 人文藝<br>項互助 新紹保單 加班直詢 領小和第 個人加<br>- 講假日期 ①を新賀賞風 ②<br>- 講假日期 ②全天 〕上午 『下午<br>- 親計天数 0 日 1時 『供日列兩計算 | Solution     Solution      | 110-06-10(四) 08:00<br>1日4族<br>( ) @ eCPAA專班換得-Ⅱ × ◎ 公<br>109(2) இ 様志を人事<br>(料価出入<br>同四向 差勤記録 出國現得註記<br>()<br>()<br>()<br>()<br>()<br>()<br>()<br>()<br>()<br>()                                                                                                    | 会議延期取消申請                                                                                                    | 04-29 09:41<br>1 へ 40 <b>寸</b><br>()<br>()<br>()<br>()<br>()<br>()<br>()<br>()<br>()<br>()                   |
| a 公領<br>A 2 2 2 2 2 2 2 2 2 2 2 2 2 2 2 2 2 2 2                                                                                                    |                                                                                                    | 110-06-10(四) 08:00<br>1日4族<br>(                                                                                                    | 会議延期取消申請                                                                                                    | 04-29 09:41                                                                                                  |
| <ul> <li>公領</li> <li>○○○○○○○○○○○○○○○○○○○○○○○○○○○○○○○○○○○○</li></ul>                                                                                                    | ★ 10 地方和常設展型主机 × 10 地方和常設展型主机 × 10 地方和常設展型主机 × 10 地方和常設展型主机 × 10 税計查詢 管理設定 通知 (14 m)中請 代目 (15 m) (12 m) (12 m | 110-06-10(四) 08:00<br>1日4版<br>(                                                                                                    | 会議延期取消申請                                                                                                    | 04-29 09:41                                                                                                  |
| <ul> <li>公領</li> <li>○○○○○○○○○○○○○○○○○○○○○○○○○○○○○○○○○○○○</li></ul>                                                                                                    | 日本             「                                                                                                    | 110-06-10(四) 08:00<br>1日4族<br>( ) @ eCPA人學證親親- II × ) ③ 公<br>109(2) (※) 等志会人事<br>(料匯出人<br>電貨) 差勤記録 出願報得註記<br>( )<br>( ) ① 、 至 ( 110-06-25 ) 四 ( 16<br>味時數 : 識點可補休時數 ) 時<br>影響史                                                                                                    | 会議延期取消申請                                                                                                    | 04-29 09:41                                                                                                  |
| a<br>公領<br>○ ○ ○ ○ ○ ○ ○ ○ ○<br>○ ○ ○ ○ ○ ○ ○ ○<br>○ ○ ○ ○                                                                                                    | 日本             「                                                                                                    | 110-06-10(四) 08:00<br>1日455<br>(                                                                                                    | 会議延期取消申請                                                                                                    | 04-29 09:41<br>1 へ 40 <b>禁</b><br>()<br>()<br>()<br>()<br>()<br>()<br>()<br>()                               |
| <ul> <li>○○○○○○○○○○○○○○○○○○○○○○○○○○○○○○○○○○○○</li></ul>                                                                                                    |                                                                                                    | 110-06-10(四) 08:00<br>1日4話<br>( )                                                                                                    | 会議延期取消申請<br>29°C 時日<br>交型合資紀本点 × →<br>時理具 • 由 ▲ •<br>中型的 • 1 00 • ●<br>• 節程可補休時數                                                                                                    | 04-29 09:41<br>A 40 <b>艾</b><br>A 40 <b>艾</b><br>(2) 数能表版<br>医期间模<br>内<br>的                                  |
| <ul> <li>公領</li> <li>○○○○○○○○○○○○○○○○○○○○○○○○○○○○○○○○○○○○</li></ul>                                                                                                    | 日本             「                                                                                                    | 110-06-10(四) 08:00<br>1日4話<br>(                                                                                                    | <ul> <li>會議延期股消申請</li> <li>29°C 時期</li> <li>29°C 時期</li> <li>29°C 時</li> <li>29°C 時</li> <li>29°C 時</li></ul> | 04-29 09:41<br>A 40                                                                                          |

備註:本校未啟用授權自行申請註銷,如有「註銷假單」(無論已准或未准假單) 需求,請逕洽人事註銷。倘假單狀態屬於尚未核准前,亦可洽假單當下所在簽核 人員以「退回」方式取消,等同註銷。同一時段假單註銷後才可以再更正重新申 請新假單。涉及課務級務代理,請另照附件 01 本校教師調代課請示單紙本辦理。

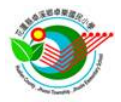

# 4. 出差(公假)申請暨差旅費(補休)申請:

(1)【請假】申請差旅費前先要完成公假或出差請假登記,新增公假或出差假單。

|            | 花蓮縣卓溪鄉卓樂國民小學                   | 智慧差勤管理 管理權 手骨                                                             | 109(2) 🎇 蔡志宏 人事管理員❤ | 💼 🛔 😨 🖬           | 客服         |                 | î    |
|------------|--------------------------------|---------------------------------------------------------------------------|---------------------|-------------------|------------|-----------------|------|
|            | 差勤儀表板 差勤查询 簧核                  | 45 <sup>999</sup> 國人差勤 統計查詢 管理設定                                          | 資料匯出入               |                   |            |                 |      |
|            | <b>以單直的</b> 一、或單 加班直的          | 值班直詢 個人加班補休 差旅費(補休)申請                                                     | 代課查购 挫勤記録 出國報傳註記    |                   |            |                 |      |
|            | 請假資訊 更多請假資訊 ▼<br>林名 茲 志 中 △ 林昌 | 現員 08:00-12:00 12:20-16:20 余服 ト税                                          |                     | 44 <b>4</b> 2 2 X | No.        |                 |      |
| <b>达公假</b> | *假別 出差                         | <ul> <li>■ (6.00=12.00, 12.50+10.50 参照工匠)</li> <li>● 最小請假單位:小時</li> </ul> | ц                   |                   |            |                 |      |
|            | ■請假日期 ● 全天 ● 上                 | · • • • • • • • • · · · 公文                                                | <b>文號</b> 必填,請填完整:  | 文號(例              | 如:         | 花               | 蓮縣   |
| 地點         | 總計天數 0 日 4 時<br>地點 刻賦地點        | 1月列為計算 ☑ 申請出 政府                                                           | 110年8月4日府教言         | 課字第]              | 234        | <b>56</b> -     | 號函   |
| 必填         | 職務代理教導点                        | ▼ IIFF ▼ I 或公                                                             | 告字號(例如:教育處          | 處務公               | 告第         | 12              | 34 号 |
|            | ·請假事由 测试事由                     | ◆ - 時通揮人員 - ◆                                                             | )。公文或公告影本、          | 計畫及               | 時程         | 表               | 等附   |
|            | 備註 個社<br>代課類別 - 選擇代課類別         | 件,                                                                        | 原則應該要完整上傳           | 附件備查              | <u>}</u> • |                 |      |
|            | 公文文號 測試文號                      | 出差                                                                        | 或公假具公差性質,           | 屬於行政              | 文主會        | <b><b></b> </b> | 派    |
|            | 附件一 名 選擇檔案 計                   | NAME ADDREESE 差者                                                          | , 倘確實無公文文號          | ,請於公              | 、文ゴ        | 文號              | き欄イ  |
| بت<br>ت    | e 📑 🖬 🖉                        | 2000 改註                                                                   | 記經由一層行政主管(          | (校長)朝             | 充二月        | <b>層</b> 行      | 「政   |
|            |                                | 主管                                                                        | (主任)同意指派為依          | 據,另建              | き請り        | 事前              | 了另   |
|            |                                | 補辨                                                                        | 簽呈請示為據。             |                   |            |                 |      |

(2)【差旅費】確定已出差後,切換差旅費申請,查詢該公假或出差假單,點擊 差旅費申請。

| 花蓮縣卓溪鄉卓樂國民/        | 小學 智慧差勤管理 管理机                                                                                                    | 手冊             | 109(2) 🎇 蔡志宏 人事 | #理具¥ 📋 💦 WA | ewa 🛄  |
|--------------------|----------------------------------------------------------------------------------------------------|----------------|-----------------|-------------|--------|
| 差勤儀表板 差勤查該         | ) 簽核作業 個人差勤 統                                                                                                    | 計查詢 管理設定 資料匯   | 出入機組設明          |             |        |
| 假單直的 群组假單 加        | 班查詢 值班查詢 個人加班                                                                                                    | 差旅费(補休)中請 代課查詢 | 差勤記錄 出国報傳註記     |             |        |
| 日期區間 110-06-01 0 ~ | 110-06-30 🖬 列印單號查詢                                                                                                    | 時輸入列印星號        |                 |             |        |
| 申請狀態查詢 🔽 全部 🔽      | 未申請 🔽 已申請 🔽 不申請                                                                                                    |                |                 |             | _      |
| 申請類別查詢 🗸 補休 🗸      | 差旅費 (限別 🧹 公僚 🔽 出種                                                                                                    | Q.重約           |                 | 🖨 34(ED 8   | 修設費申請單 |
| 序號 假別 職務           | 姓名 出差起迄日期 出差地點                                                                                                    | さ/事由 文號        | 補休、靖 差旅費        | 申請 天數 列印單號  | 發放狀態   |
| 1 公假 人事管理員         | 禁志宏<br>110-06-26(六)<br>割試事目<br>110-06-26(六)                                                                                                    | 制 测试文號         | 申請 不申請 申請 不     | 申請          |        |
| 2 公假 人事管理員         | 発志宏<br>110-06-25(五)<br>110-06-25(五)<br>割試事目                                                                                                    | 自 测试文號         | 1時 中国 不         | 中請          |        |
| 3 出卷 人事管理員         | 發志宏 110-06-25(五) 測試地影 110-06-25(五) 測試出影 110-06-25(五) 測試出影 110-06-25(五) 110-06-25(五) 110-06-25(五) 110-06-25(五) 110-06-25(五) 110-06-25(五) 110-06-25(五) 110-06-25(五) 110-06-25(五) 110-06-25(五) 110-06-25(五) 110-06-25(五) 110-06-25(五) 110-06-25(五) 110-06-25(10) 110-06-25(10) 10 | 点<br>副試文號      | 申請 不申請 申請 不     | 申請          |        |
|                    |                                                                                                    |                |                 |             |        |
|                    |                                                                                                    |                |                 |             |        |
|                    |                                                                                                    |                |                 |             |        |
|                    |                                                                                                    |                |                 |             |        |
|                    |                                                                                                    |                |                 |             |        |

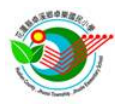

# (3)【差旅費】填寫差旅費出差報告內容

| /星期/旗-62位/ /星星    | 動查詢 簽核作業 個人    | 差勤 統計查詢    | 管理設定 資       | 科匯出入 提組說明                                |            |              |               |
|-------------------|----------------|------------|--------------|------------------------------------------|------------|--------------|---------------|
| 假單直的 群组假單         | 1 加班宣帥 值班直帥 個  | 人加班補休 差度费( | 維休)申請 代課     | 直鉤 差勤記錄 出国                               | 輕備註記       |              |               |
| 序號 既稱             | 人員姓名 假別/事由     |            | 代理人員         | 開始/結束日期                                  | 總天數 簽      | 核狀態 措        | 交時間           |
| 1 人事管理員           | 聲志宏 公假<br>測試事由 |            | 教導處 -<br>邱秀應 | 110-06-26(六) 08:00<br>110-06-26(六) 12:00 | 0日4時 (個    | 華已核准) 06-    | 25 10:54<br>Ø |
| 補休時數 🧰 申請         | 不申請            |            |              |                                          |            |              |               |
| 差旅費用 • 申請<br>業務計畫 | · 不申請<br>工作計   | 畫          | 1            | 用途別                                      |            | ■ 握交<br>軍振張数 | * 取消          |
| 532               | 工作#            | †進         |              | 231                                      |            | 1 🗹 記刻       | 红作内容          |
| 日期 🔁              | #2155-146-182  |            | 交通書          |                                          | 林市 仕定時     | 住宿费加 前時期     | 總禄            |
| 110-06-27         | RUBS AC BU     | 火車 飛機      | 汽車 捷蓮        | 船舶高鐵                                     | THE LEWISK | 交通費          | at n          |
| 110-06-26 🖾 🗄     | 5里 到 花蓮        | 189 0      | 0 0          | 0 0                                      | 0 0        | 0 0          | 189 🔲 / 费     |
| ✔ 測試至花藤出想者        | B701別試會議       |            |              |                                          |            |              |               |
| ■ 備註,限100字内       |                |            |              |                                          |            |              | < 寫           |
| 110-06-26 🖬 👯     | 6號 到 到玉里       | 189 0      | 0 0          | 0 0                                      | 0 0        | 0 0          | 189 🔟         |
| 1 08              |                |            |              |                                          |            |              | 報             |
|                   |                |            |              |                                          |            |              |               |

# (4)【差旅費】勾選擬列印差旅費出差報告申請單

| 花蓮縣卓溪鄉卓樂國民小學          | 智慧差勤管理 管理權 手骨                           |              | 109(2) 🎆 | 志宏 人事管理員❤ | [] [?] Milia | ·#   |
|-----------------------|-----------------------------------------|--------------|----------|-----------|--------------|------|
| 差勤儀表板 差勤查詢 贫          | 簽核作業 <mark>個人差勤</mark> 統計查詢 會           | 會理設定 資料匯出,   | 入 機組説明   |           |              |      |
| 假單直鉤 群組假單 加班直納        | 句 值班直购 個人加班補休 <del>差放費(補</del>          | (休)申請 代課查詢 参 | 差勤記錄 出國報 | 用註記       |              |      |
| 日期唇間 110-06-01 0~ 110 | 0-06-30 团 列印單號查詢 請輸入列印                  | 單號           |          |           |              |      |
| 申請狀態查詢 🔽 全部 🔽 未申      | 時 🔽 已申請 🔽 不申請                           |              |          |           |              | _    |
| 申請預別查詢 🗸 補休 🗸 差別      | 数 一 一 一 一 一 一 一 一 一 一 一 一 一 一 一 一 一 一   |              |          |           | ➡ 列印 差5      | 國中請單 |
| 序號 假別 開務 姓名           | 出差起迄日期 出差地點 / 事由                        | 文號           | 補休申請     | 差旅费申請 7   | 數 列印單號       | 發放狀態 |
| 1 公假 人事管理員 緊恋         | ☎ 110-06-26(六)<br>110-06-26(六) 測試事由     | 測試文號         | 不申請      | 1張 / 378元 | 1            |      |
| 2 公假 人事管理員 禁志         | 第 110-06-25(五)<br>110-06-25(五)<br>割試事由  | 測試文號         | 189      | 中語不中語     |              |      |
| 3 出差 人事管理員 蔡志         | 第110-06-25(五) 測試地點<br>110-06-25(五) 測試出種 | 測試文號         | 申請不申請    | 申請不申請     |              |      |
|                       |                                         |              |          |           |              |      |
|                       |                                         |              |          |           |              |      |
|                       |                                         |              |          |           |              |      |
|                       |                                         |              |          |           |              |      |
|                       |                                         |              |          |           |              |      |

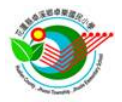

(5)【差旅費】列印紙本出差報告表,連同原公文等佐證資料,及黏貼應附支出證明憑證單據(例如有申請住宿費應附發票或收據等),會簽陳核,最後通知會計撥款。(補充:倘系統異常才可使用附件 02 出差單及 03 出差報告申請差旅費)

|    |                  |         |              |             |       | 花蓮鼎  | 《卓溪鄉   | 卓樂國民                                  | 小學                                                                                                    |      |         |        |            |        |     |              |    |            | 黏則                                      |
|----|------------------|---------|--------------|-------------|-------|------|--------|---------------------------------------|----------------------------------------------------------------------------------------------------|------|---------|--------|------------|--------|-----|--------------|----|------------|-----------------------------------------|
|    |                  |         |              |             |       |      | 支出憑語   | 轻點點單                                  |                                                                                                    |      |         |        |            |        |     |              |    |            | 必要                                      |
| 業  | 務計畫              | 532     | 2            |             |       |      |        |                                       |                                                                                                    |      |         |        | £          | 額      | 1   | -            | ]  |            | 檢除                                      |
| J  | 用途別              | 231     | 1            |             |       |      | 第      |                                       | 5                                                                                                    | 號    | 十萬<br>0 | 萬<br>0 | +<br>0     | 百<br>3 | + 7 | 元<br>8       |    | <b>.</b> ; | 的發                                      |
|    |                  |         |              |             |       |      |        |                                       |                                                                                                    |      | •       | v      | •          | Ŭ      |     |              |    | τ'         | 一一一一一一一一一一一一一一一一一一一一一一一一一一一一一一一一一一一一一一一 |
|    |                  |         |              | 花           | ,蓮縣卓  | 溪鄉卓  | 樂國民小   | 、學國內                                  | 出差旅                                                                                                    | 費報   | 告表      |        |            |        |     |              |    |            | 不习<br>  」」                              |
|    | 服務               | 人:      | 事室           | ł           | 姓名    | 蔡志宏  | 2      | 職位                                    | 人                                                                                                    | 事管   | 理員      |        | 職等         |        |     |              | 1  |            | 收损                                      |
|    | 中正               | [6      | / 26】澳       | 試事由         |       |      |        |                                       |                                                                                                    |      |         |        |            |        |     |              |    |            |                                         |
|    | 事由               |         |              |             |       |      |        |                                       |                                                                                                    |      |         |        |            |        |     |              |    |            | 無貝                                      |
|    | 中華民國             | 1       | 110          | 年(          | 3月    |      | 26     |                                       | H                                                                                                    | 共    | 하       | 1      | 日          | 附單扌    | 豦   | 1 張          |    |            | 各匹                                      |
|    | 月/日              |         | 6 /          | 26          | 6     | / 26 |        |                                       | $\backslash$                                                                                               |      |         |        |            |        |     |              |    |            | 无巾                                      |
|    |                  | _       |              |             |       |      |        |                                       |                                                                                                    |      |         |        | $\searrow$ |        | -   | 合            |    |            |                                         |
| 出  | 差起訖地             | 2點      | 玉里-          | 花蓮          | 花蓮    | -到玉里 |        | 如                                     | <b></b><br><b></b><br><b></b><br><b></b><br><b></b><br><b></b><br><b></b><br><b></b><br><b></b><br><b></b> | 寫了   | 資料      | 有      |            |        |     | 計            |    |            |                                         |
|    | 工作記要             | ł       | 测试至花<br>加测:a | 蓮出差参<br>代會議 | 1     | 回程   |        | 誤                                     | ,且                                                                                                    | 系約   | 充無      | 法      |            |        |     |              |    |            | 檢隆                                      |
|    | 飛機               |         | (            | )           |       | 0    |        | 更了                                    | E重                                                                                                    | Ep B | 寺,      | 請      |            |        |     | 0            |    |            | 公文                                      |
| 交  | 高鐵               |         | (            |             |       | 0    |        | · · · · · · · · · · · · · · · · · · · | - <u>-</u>                                                                                                 | - 94 | 占人      | -1-    |            |        |     | 0            |    |            | 华山                                      |
| 通費 | 汽車及損<br>业車       | ŧæ      | 18           | 1           |       | 0    | _      | 理力                                    | <b></b>                                                                                                    | 決及   | 远奎      | 议      | ŀ          |        |     | 0<br>378     | ╡╟ |            | 于化                                      |
|    | <u>八</u> 半<br>船舶 | _       | (            | )           |       | 0    |        | 為」                                    | E確                                                                                                    | 資言   | 孔並      | 蓋      |            |        |     | 0            |    |            | 證真                                      |
| -  | 住宿費              |         | (            | )           |       | 0    |        | 承立                                    | 拉人                                                                                                    | 日田   | 业 夕     | 咅      |            |        |     | 0            |    |            | 料                                       |
| 住行 | 富費加計交:<br>(套裝行程  | 通費<br>) | (            | )           |       | 0    |        | ノオンガ                                  | 小八                                                                                                    | 只生   | 戰石      | Ψ      | ſ          |        |     | 0            |    |            |                                         |
|    | 雜費               | ,<br>   | (            | )           |       | 0    |        |                                       |                                                                                                    |      |         |        |            |        |     | 0            |    |            |                                         |
|    | 小計               |         | 18           | 9           |       | 189  |        |                                       |                                                                                                    |      |         |        |            |        |     | 378          |    |            |                                         |
|    | 總計               |         | 新臺幣 翁        | 体非治疗        | 別元整   |      |        |                                       |                                                                                                    |      |         |        |            |        |     |              |    |            |                                         |
|    | 備註               |         |              |             |       |      |        |                                       |                                                                                                    |      |         |        |            |        |     |              |    |            |                                         |
|    | 出差               | 人       |              | 單位          | 江主管   |      | 主辦人    | 事人員                                   |                                                                                                    | 主辦會  | 會計人     | 員      |            | 機關授權   | 首長  | 或一人          |    |            |                                         |
|    |                  |         |              |             |       |      |        |                                       |                                                                                                    |      |         |        |            |        |     |              |    |            |                                         |
|    |                  |         |              |             |       |      |        |                                       |                                                                                                    |      |         |        |            |        |     |              |    |            |                                         |
|    |                  |         |              |             |       |      |        |                                       |                                                                                                    |      |         |        |            |        |     |              |    |            |                                         |
|    |                  |         |              |             |       |      |        |                                       |                                                                                                    |      |         |        |            |        |     |              |    |            |                                         |
| 說  | 明:【一】            | 出差      | 事竣十五         | 日內連同        | 旅費報告  | 表及有  | 闌單據送人  | 事室會章                                  | 後再送                                                                                                    | 會計室  | 審核,     | 依『』    | 文府支        | 出憑證    | 處理  | 要點』第         | 3  |            |                                         |
|    | 三點規              | 定:      | 各機關          | 貝工向機        | 刷甲 請支 | 付款項  | , 應本誠信 | 原則對所                                  | 提出之                                                                                                    | 支出憑  | 證之支     | 付事     | 「真實        | 性負責    | ,如有 | <b>「不寶</b> 」 | 5  |            |                                         |

(6)【補休】屬於非上班時間之公假或出差,經事前簽呈簽准或原公文公告已載明得申請事後補休者,得利用前開(4)圖示之補休申請功能線上申請公假或出差之補休,惟務必補附簽到退紀錄佐證文件。倘系統無法補附上傳,應另外配合補登本校個人紙本加班登記簿之簽到退紀錄,亦可全部都採登記本校個人紙本加班登記簿之方式申請補休,紙本形式簽准後,由人事統一上系統以值班方式申請核給補休時數。若皆無補附簽到退紀錄佐證文件,人事將無法核給補休時數。

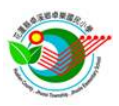

## 5. 加班申請:

申請程序:A. 個人加班申請→B. 行政主管簽核同意加班申請→C. 個人檢附簽到退 佐證文件並確認加班時數→D. 人事簽核同意加班時數核給→E. 加班時數確認後 始得申請補休。

### (1)【A. 個人加班申請】

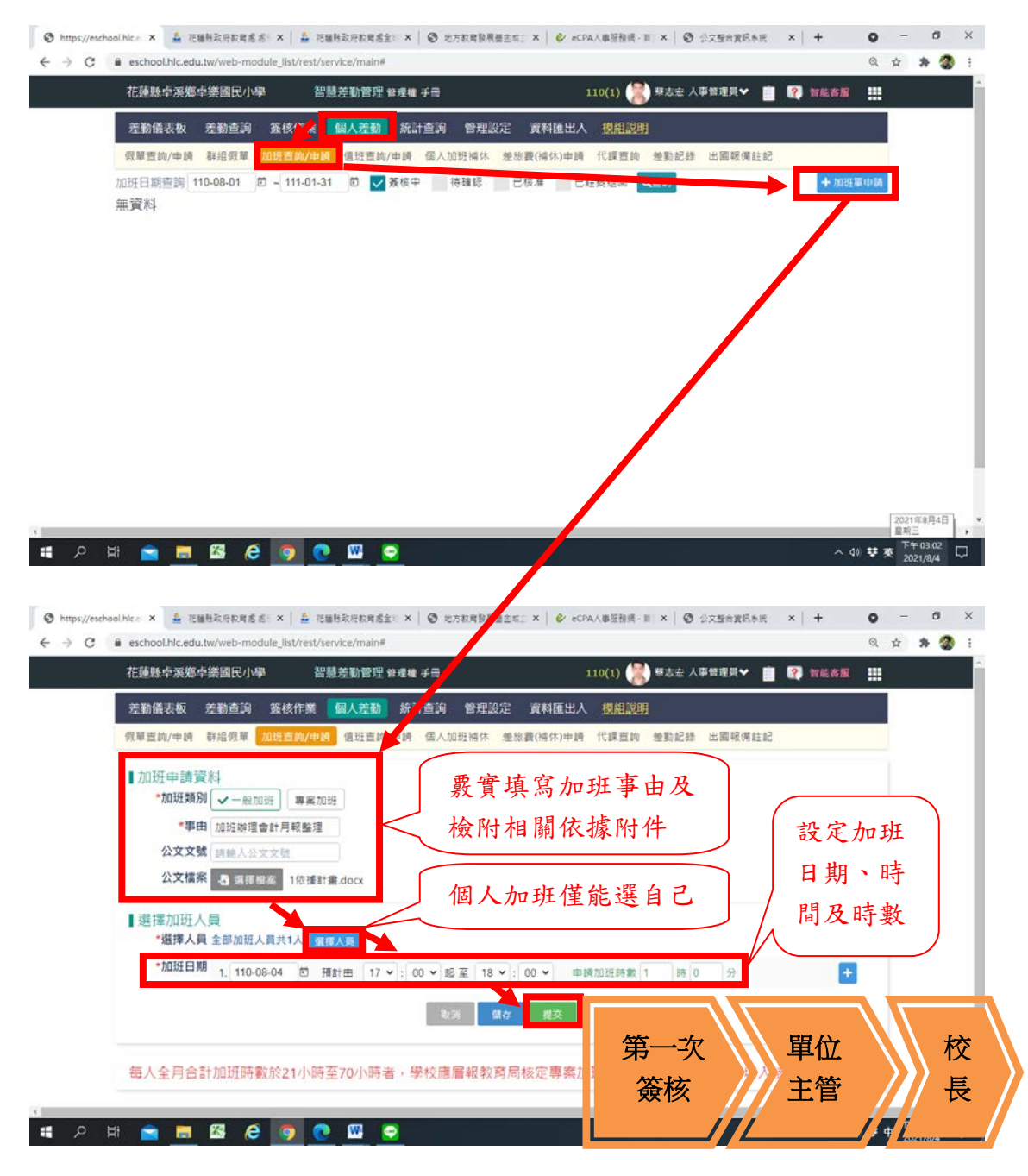

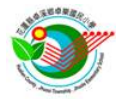

(2)【B. 行政主管簽核同意加班申請】

加班係「指定」加班,加班單應經過單位主管、校長同意指派核准後,才能成立 加班申請。單位主管及校長應善盡管控之責,倘申請人非因公之職務需要加班、 已領有鐘點費或其他相當補償者等,不得核准加班及補休。

## (3)【C. 個人檢附簽到退佐證文件並確認加班時數】

#### 3-1:線上列印紙本簽到 0 - 0 ← → C ■ eschool.hlc.edu.tw/web-module\_list/rest/service/main# Q 🕁 🏦 🚷 🗄 蔡志宏人事管理員❤ 💼 🕐 智能客服 🛄 花蓮縣卓溪鄉卓樂國民小學 智慧差勤管理 管理權 手骨 查詢原加 差勤儀表板 差勤查詢 簽核作業 🚺 個人差勤 統計查詢 班申請單 假草查詢/申請 群组假草 加坡口 列印系統產製簽到表 ■加班申請資料 - 吸加 加班事由 加班辦理會計月報整理 紙本,亦可另用本校 公文文號 發核狀態 加班申請單簽核中 紙本個人加班登記簿 建檔紀錄 蔡志宏110-08-04(三) 15:05 辦理簽到退登記替代 附件檔 土 1依據計畫.docx 申請加班人員 幕志宏 [總計加班人數 1人 總計加班時數 1時 300全部日期資利表 ■申請加班日期 2. 批次上傳算 110-08-04(三) 17:00-18:00 共計1小時0分鐘 實際加班 O人 / 未加班 O人 🛋 🔎 म 🚘 🚍 🖾 🧔 💽 📟 へ 40 雙中 🕲 https://eschool 🗙 🕲 List × 🍰 花睡粉取得软肉:× 🛔 花睡粉取得软肉:× 🛛 🕲 地方软烤整根面:× 🛛 🤡 eCPA人事放我的:× 🖌 🗲 公交整合发码水:× 🗎 🕂 o -6 C is eschool.hic.edu.tw/module/staff-attendance/assets/lib-staff-attendance/files/popout.html Q & \* \* 3 : 花蓮縣卓溪鄉卓樂國民小學 加班人員簽到表 加班事由:加班辦理會計戶報整理 列印日期: 20210804 姓名 加班日期 加班時間 加班時數 人員簽到 人員簽退 110-08-04(三) 募志宏 17:00 - 18:00 0 審核人員簽名: 簽到表列印成紙本,於實際加班時間簽到及簽退,審核 人員請逕洽單位主管簽名;單位主管以上人員(主任及 校長)加班的審核人員,請找另一位單位主管以上人員 簽名。完成紙本簽到後掃描成電子檔,並參照後續操作

# 🔉 🛱

代。

亦可另用本校紙本個人加班登記簿辦理簽到退登記替

Þ <sup>™</sup>+ 03.07 □

畫面上傳回系統該加班單之簽到紀錄檔案。

| 3-2:線上確認加班時數                                                                                                    | 並上傳簽到紀錄電子                                                        | 檔                                                                                                    |                                          |
|----------------------------------------------------------------------------------------------------|------------------------------------------------------------------|----------------------------------------------------------------------------------------------------|------------------------------------------|
| ③ https://eschool x     ④ List x     ▲ 花種相批用       ← → C     ■ eschool.hlc.edu.tw/web-module_list/rest/                                                                        | 数用: × │ 🏯 花舗粉取用款用: × │ 🕥 地方数用發展数:<br>service/main#               | x   🌮 eCPA人專證指示 x   🧐 公文整合変形系:x   +                                                                                                    | • - • ×<br>९ के के 🚷 !                   |
| 花臻縣卓采燃卓樂國民小學 会<br>差勤儀表板 差勤查询 荔枝f <<br>祭單直為/申請 群組供者 加班咨詢/申<br>加班目期查詢 110-08-01 □ - 111-01-<br>加班堂資料<br>般加班 加班辦理會計月報整理<br>人專實理員報志率110-08-0                                       | 日本式 1 2 2 2 2 2 2 2 2 2 2 2 2 2 2 2 2 2 2                        | 110(1) ● #太主人事等理具♥ ● P 第続#<br>出人 投組設明<br>申時 代録直約 坐動記録 出圖報碼註記<br>■ 447<br>構註<br>3 110-08-04<br>編志宏                                                                                                    |                                          |
| 查詢已申請之加<br>該加班單進入編                                                                                                    | 口班單,點擊<br>扁輯頁面。                                                  |                                                                                                    |                                          |
| ब<br>ब २ म 🖻 📕 🖾 🙆 🧿 (                                                                                                    |                                                                  |                                                                                                    | へ 40 梦中 <sup>下午03,10</sup><br>2021/8/4 ワ |
| S https://eschool x S List x 金 把握相致用<br>← → C ■ eschool.hlc.edu.tw/web-module_list/rest/                                                                                       | 数用:× │ 🍰 把输移取用软件:× │ 🕥 地方软用杂用数:<br>service/main#                 | 2   ④ eCPA人事證指示 ×   ④ 公文整合変形系:×   +                                                                                                    | ● - ♂ ×<br>@ ☆ <b>* ②</b> :              |
| 花臻縣學樂燈學樂國民小學<br>差動儀表板 差動查詢 簽核作業<br>榮華蓋約/申請 群組領草 20時直約/申<br>加班申請資料 — 解加班<br>加班車由 加旺朝理會計月報醫理<br>公文文號<br>發帳狀態 <u>加</u> 扭動數(實)/持強認<br>建檔起錄 緊忠患110-08-04(三) 15.0<br>附件檔 ▲ 16提對畫書doc | 8基苯勒管理 ¥理種 手冊<br>國人充動 統計查詞 管理設定 資料匯<br>國 值班查的/申請 國人加班福休 差除費(福休)· | 110(1) (()) ((1)) ((1) | ■ III<br>■ III<br>う,請逐<br>電認。            |
| ■申請加班人員 葉志宏<br>■申請加班日期                                                                                                    | (總計加班人數 1人                                                       | 總計加班時數 1時 🔒 列印全部日期簽列表 🛓 批次上編                                                                                                    | <b>送到纪禅</b>                              |
| 110-08-04(=) 17:00-18:00 #F                                                                                                    | 上傳簽到紀錄、                                                          |                                                                                                    | 338688                                   |
|                                                                                                    | 確認加班時數。                                                          |                                                                                                    | ·····································    |
| P 田 画 歴 6 9 (                                                                                                    |                                                                  |                                                                                                    | ~ 40 ♥ 中 2021/6/4 □                      |

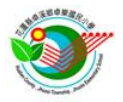

|                                                                                                    | 智慧差勤管理 管理權 手骨                                                                                                    | 110(1)                                                                                                    | 禁志志 人事管理具~                                                                                                    | 📋 🕐 WEBB                                                                                                    |                                                                                                    | -        |
|----------------------------------------------------------------------------------------------------|----------------------------------------------------------------------------------------------------|----------------------------------------------------------------------------------------------------|----------------------------------------------------------------------------------------------------|----------------------------------------------------------------------------------------------------|----------------------------------------------------------------------------------------------------|----------|
| 差勤儀表板 差動查詢 簽礼                                                                                                    | §作業 國人差勤 統計查詢 管理                                                                                                    | 設定 資料匯出人 機構                                                                                                    | 12449                                                                                                    |                                                                                                    |                                                                                                    |          |
| 確認實際加班時數                                                                                                    |                                                                                                    |                                                                                                    |                                                                                                    |                                                                                                    | ×                                                                                                    |          |
| 110-08-04(三) 17:00-18:00                                                                                                    | 共計1小時0分鐘 實際加助                                                                                                    | 王 <b>0</b> 人 / 未加班 <b>0</b> 人                                                                                              |                                                                                                    | 00122.05.0X                                                                                                    |                                                                                                    | <b>.</b> |
| *本次加班簽到紀錄 💿 紙本象                                                                                                    | <b>X</b> 到纪錄                                                                                                    |                                                                                                    |                                                                                                    |                                                                                                    |                                                                                                    |          |
| 273                                                                                                    | (到紀錄 带入電子≦到退時間)                                                                                                    |                                                                                                    |                                                                                                    |                                                                                                    |                                                                                                    |          |
| 政則記錄檔案<br>目前構築:2 <u>英到</u>                                                                                                    | 来選擇任何權縱<br><u>5.docx</u>                                                                                                    | _                                                                                                    |                                                                                                    |                                                                                                    |                                                                                                    |          |
| 確該本次加班人員與時數                                                                                                    |                                                                                                    |                                                                                                    |                                                                                                    |                                                                                                    |                                                                                                    |          |
| 姓名 簽到時間 3                                                                                                    | §退時間 實際加班超訖時間                                                                                                    | 實際加班的                                                                                                    | 1款                                                                                                    |                                                                                                    |                                                                                                    |          |
| ¥ 紙本簽到 4                                                                                                    | 低本義到 17 ¥ : 00 ¥ 至 18 ¥ :                                                                                                    | 00 ~ 1 時                                                                                                    | 0 分 未加                                                                                                    | 迓                                                                                                    |                                                                                                    |          |
| 08-04(=) 17:00-18:00                                                                                                    | J 共計1小時0分量 費祥                                                                                                    | Mittel O A                                                                                                    | <b>AND IN THE REAL PROPERTY</b>                                                                                                    | 小戰難到記書                                                                                                    | 5                                                                                                    |          |
|                                                                                                    |                                                                                                    | 加亚時數五                                                                                                    | 昭安埴官时                                                                                                    | <b>斟</b> 。                                                                                                    |                                                                                                    |          |
| 上傳簽到紀錄                                                                                                    | 准 心 貝 示 人                                                                                                    | 加班时数亚                                                                                                    | 照具供向时                                                                                                    | <b>秋</b>                                                                                                    |                                                                                                    |          |
|                                                                                                    | → 倘未加班話                                                                                                    | 清勾選未加                                                                                                    | 班,加班单                                                                                                    | 作廢。                                                                                                    |                                                                                                    |          |
|                                                                                                    | 倘實際加3                                                                                                    | <b>兆時數超過</b>                                                                                                    | 原申請時數                                                                                                    | ,超過部                                                                                                    | 分請另                                                                                                    |          |
|                                                                                                    | 案 善示,                                                                                                    | 准未事前請                                                                                                    | 示加班,主                                                                                                    | 答百訂雇                                                                                                    | 丕准。                                                                                                    |          |
|                                                                                                    | ****                                                                                                    | 产力 子 州 讷                                                                                                    |                                                                                                    | E 11 11 10                                                                                                    |                                                                                                    | /        |
|                                                                                                    |                                                                                                    |                                                                                                    |                                                                                                    |                                                                                                    |                                                                                                    |          |
|                                                                                                    |                                                                                                    |                                                                                                    |                                                                                                    |                                                                                                    |                                                                                                    |          |
|                                                                                                    |                                                                                                    |                                                                                                    |                                                                                                    |                                                                                                    |                                                                                                    |          |
| ol X 🔇 List X   🛔 🦉                                                                                                    | 編制政府款件 ×   盖 花編制政府款件。×   €                                                                                                    | ● 地方和周發展畫: ×                                                                                                    | •▲人事證務师 ×   ) ジ文聖命                                                                                                    | gE*:×  +                                                                                                    | <b>o</b> - a                                                                                                    | ×        |
| o x ♥ Ust x   ▲ ₹<br>■ eschool.hlc.edu.tw/web-module_li                                                                                                    | 編巻取得款考 ×   査 把編巻取得款考 ×   €<br>st/rest/service/main#                                                                                                    | ð 地方和阿發展数:: × │ � eC                                                                                                    | ×↓● ② ◇文盤☆                                                                                                    | gEts: ×   +                                                                                                    | <b>୦ - ୯</b><br>ର୍ଧ ୫ 🏖                                                                                                    | ×        |
| al X O List X ▲ 2<br>e eschool.hlc.edu.tw/web-module_li<br>花蓮懸中孫燈中樂國民小學                                                                                                    | 編制政府教育: ×   을 花編制政府教育: ×   @<br>st/rest/service/main#<br>智慧差勤管理 왕理權 手冊                                                                                                    | 3 北方和用金県田三×   & eCI<br>110(1)                                                                                              | •▲本章 (X × ) (X × ) (X | gEs:× +                                                                                                    | • - 0<br>@ ± \$ @                                                                                                    | ×<br>:   |
| al X O List X 金 2<br>■ eschool.hic.edu.tw/web-module_li<br>花蓮縣中采燈中樂國民小學<br>差勤儀表板 差勤查詢 簽樣                                                                                                    | 通動取用取用:× ) 益 把握動取用取用:× ) €<br>at/rest/service/main#<br>智慧差動管理 修理者 チョ<br>友作業 個人差勤 統計查詢 管理                                                                                                    | ) 地方和用銀用銀:×   ジ・eC<br>110(1)<br>設定 資料匯出人 摂純                                                                                | AA-專註批示 ×                                                                                                    | gEA= × ↓ +                                                                                                    | • - व<br>९ ४ ३ 🏖                                                                                                    | ×        |
| al X ② Liet X 全 很<br>eschool.hlc.edu.tw/web-module_li<br>花藤縣中深燈中樂國民小學<br>差勤儀表板 差勤查過 盔枝<br>领單面軌/中時 發冶魚單 加班                                                                                                    | (通知政府政府:×  点 把通知政府政府:×  €<br>st/rest/service/main#<br>留慧莎動管理 筆理種 子冊<br>名作業 個人変動 統計查詢 管理<br>面前/申詞 個班直前/申詞 個人加班編休                                                                                                    | <ul> <li>シスカ取用設用設計 × &amp; * &lt;</li> <li>110(1)</li> <li>設定 資料(運出人 提続)</li> <li>塗放置(編件)申請 代課</li> </ul>                  | AA,專送新日 × 이 ) 2,7보여<br>(全) 称之宏 /  姓理貝 •<br>(秋)(明<br>日前                                                                                                    | 成氏ホ:× -+                                                                                                    | • - 6<br>• * * 3                                                                                                    | *        |
| <ul> <li>x O List x 金 花</li> <li>eschool.hic.edu.tw/web-module_li</li> <li>花藤縣卓溪鄉卓樂國民小學</li> <li>差勤儀表板 差勤查詢 簽4</li> <li>保單面的中時 群组保單 加班</li> <li>加班申請資料 一級加強</li> <li>加班申由 加班鄉理會計月報</li> </ul>                                                                                                    | 2010日の1000 (2010日の1000000000000000000000000000000000                                                                                                    | ● 地方取用银用器: ×                                                                                                    | 24人事證證紙 ×   ) ② 文型台                                                                                                    | 2月末   ×   +<br>() (2) 新能客版<br>は記<br>() 証明 () (2)                                                                                                    | • - •                                                                                                    | ×        |
| <ul> <li>x ② Litt x ④ で</li> <li>eschool.hlc.edu.tw/web-module_li</li> <li>花蓮愁中蒸熄中禁國民小學</li> <li>左勤儀表板 左勤查询 簽4</li> <li>(双單查說/申詞 群紀祭章 2005</li> <li>加班申請資料 — 金加度</li> <li>加班申請資料 — 金加度</li> <li>加班申請 資料 — 金加度</li> <li>加班車由 加班前班會計月報</li> <li>公文文號</li> </ul>                                                                                                    | 福祉取得取用:× ▲ 把維助取得取用:× ● €<br>st/rest/service/main#       智慧交動管理 幹理者 手用       智慧交動管理 幹理者 手用       各作業 個人変動 統計查詢 管理       宮島/中調 信班直詢/中調 信力加班操体       監理                                                                                   | ) 地方和周期展出: × & ect<br>110(1)<br>設定 資料提出入 授終<br>: 差除費(減休)申請 代課                                                              | 24人事證指示 ×   ) ② 文型音<br>(※) 等志主 / 管理具 ◆<br>1220日<br>目前 差點記錄 出国報傳                                                                                                    | 20.5.1 ×   +<br>2 如此冬服<br>注記<br>重 註例 重奏                                                                                                    |                                                                                                    | × :      |
| <ul> <li>x ② URt x 金 R</li> <li>eschool.hlc.edu.tw/web-module_l</li> <li>花藤畦卓深姫中美國民小學</li> <li>左勤儀表板 定勤言词 気候</li> <li>奈丁田市調資料 一般加度</li> <li>加班申請資料 一般加度</li> <li>加班申請資料 一般加度</li> <li>加班申請資料 一般加度</li> <li>加班申請資料 二級加度</li> <li>和班申請資料 二級加度</li> <li>和班申請資料 二級加度</li> <li>和班申請資料 二級加度</li> <li>和班申請資料 二級加度</li> <li>和班申請資料 二級加度</li> <li>和班申請資料 二級加度</li> <li>和班申請資料 二級加度</li> </ul>                                                                                                    | 福祉政府政府 × ▲ 花橋前政府政府: × ● €<br>st/rest/service/main#<br>留慧莎動管理 筆度種 子冊<br>的/中詞 個班直的/中詞 個人加班編休<br>整理<br>[1],1505                                                                                                    | <ul> <li>         セカ和男祭祭書: × &amp; exact<br/>110(1)     </li> <li>         設定 資料種出人 提続<br/>26.25(編件)申請 代課      </li> </ul> | 24人專坚辦 ( ) 公文整合<br>( ) ( ) ( ) ( ) ( ) ( ) ( ) ( ) ( ) ( )                                                                                                    | 成氏ホ:× -+<br>(注記)<br>(注記)<br>(注記)<br>(注訳)<br>(注訳)<br>(注訳)<br>(注訳)<br>(注訳)<br>(注訳)<br>(注訳)<br>(注訳)<br>(注訳)<br>(注)<br>(注)<br>(注)<br>(注)<br>(注)<br>(注)<br>(注)<br>(注                                                                                                    | <ul> <li>- ○</li> <li>○ · ○</li> <li>○ · ○</li> &lt;</ul>   | ×        |
| x         ② List         x         ▲ 20           eschool.hic.edu.tw/web-module_li         花蓮縣卓溪炮中禁國民小學           花勤儀表板         左勤查询         英保           双單直的/申詞         新品銀軍         加班           加班申請<資料                                                                                                    | 当時取用取用 × ▲ 花舗時取用取用: × ▲ で<br>はt/rest/service/main#<br>留慧芸動管理 算理者 手員<br>条件葉 個人充動 統計查詢 管理<br>国際/申詞 個班直的/申詞 個人加班補休<br>整理<br>15:05                                                                                                    | <ul> <li>地方取用股限者:× ぐ eCl</li> <li>110(1)</li> <li>設定 資料種出人 授給</li> <li>塗炭費(陽休)申請 代課</li> </ul>                             | 24人尊坚指的 ×   9 公文型合<br>(金) 祭志宏人 健理見 ×<br>1828日<br>目前 差勤記録 出国報係                                                                                                    | 2月本   ×   +<br>() 2) 新花客服<br>は記<br>() 註訳 () 200                                                                                                    | ● - ●<br>● ★ ★ ●<br>Ⅲ<br>第二次<br>簽核                                                                                                    | ×        |
|                                                                                                    | 福祉取得取用:× ▲ 把植物取得取用:× €<br>st/rest/service/main#       智慧定動管理 幹理者 手用       名信/中調 信班直詢/中調 信/加班操体       監理       15:05                                                                                                    | ) 地方和周黎展想: × & ect<br>110(1)<br>設定 資料提出入 授終<br>: 差除費(陽休)申請 代課                                                              | 24人事證指示 ×   ) ② 文型音                                                                                                    | 20.5.1 ×   +                                                                                                    | ● - ●<br>● ★ ★ ●<br>Ⅲ<br>第二次<br>簽核                                                                                                    | ×        |
|                                                                                                    | 福告政府款案 × ▲ 把编制政府款案: × ● ④<br>st/rest/service/main#       留慧莎動管理 筆桌筆 子冊       常作業 個人変動 統計查詢 管理       宮角/中朝 個田直的/中詞 個人加班編休       整理       15:05                                                                                          | *大和男祭祭書:× & * * * * * * * * * * * * * * * * * *                                                                            | AAA # 2월 HE × 이 가 고 보 #                                                                                                    | 成氏ホ:× →+   () () () () () () () () () () () () () (                                                                                                    | <ul> <li>- ○</li> <li>○ - ○</li> <li>○ * * ②</li> <li>○ * ○</li> <li>○ * * ③</li> <li>○ * ○</li> <li>○ * ○</li></ul>                                                                                                    |          |
|                                                                                                    | 福吉取用取用 × ▲ 花舗時取用取用:× ● ④ at/rest/service/main#                                                                                                    | * 地方取用設用量: × ) む eCl<br>110(1)<br>設定 資料種出人 授給<br>塗放費(陽休)申請 代課<br>計加班人数 1人 總計加班時<br>加班 1人/ 未加班 0人                           | AAA 목도점 ( ) 2 2 2 2 2 2 2 2 2 2 2 2 2 2 2 2 2 2                                                                                                    |                                                                                                    | ● - ●<br>● ★ ★ ●<br>Ⅲ<br>■<br>第二次<br>簽核                                                                                                    | X        |
| x         Q Ust         x         A 2           eschool.hlc.edu.tw/web-module_l           花線裝空深燈中禁國民小學           充動儀表板         充動音向         A 4           京原直航/中時         詳紹保軍         202           加班申請資料         必加度         加班           加班申請資料         必加度         202           加班申請資料         ※加度         202           加班申請資料         ※加度         202           重幅記錄 東志定110-08-04(         附件権         1022           申請加班日期         110-08-04(三)         17:00-18:00                                                                             | 福告取用取用:× ▲ 花舗時取用取用:× ● ②<br>at/rest/service/main#          智慧交動管理 筆達着 手冊         名作業 個人変動 統計查詢 管理         宮崎/中詞 個田直前/中詞 個人加班補休         整理         四 共計 1 小時 0 分量 震墜                                                                    | <ul> <li>▶ 2555(19,9,8,8): ×</li></ul>                                                                                     | AAA ● 空雅田 × ↓ ) 公文型書<br>● ● ● ● ● ● ● ● ● ● ● ● ● ● ● ● ● ● ●                                                                                                     | <ul> <li>(1) (1) (1) (1) (1) (1) (1) (1) (1) (1)</li></ul>                                                                                                    | ● - 0<br>● ★ * 2<br>Ⅲ<br>■<br>第二次<br>簽核                                                                                                    | X        |
| x         Q Uet         x         A Z Z           eschool/hlc.edu.tw/web-module_li           花藤縣卓溪燈中樂國民小學           差勤儀表板         交勤言為         364           保軍国航/申請         新培病軍         1005           加班申請資料         一級加路         1005           加班申請資料         一級加路         2005           加班申請資料         一級加路         2005           重橋武縣         1005533(智).首盤         2015           建橋記録         第忠忠110-08-04(         附件檔           附件檔         110:08-04(三)         17:00-18:00           110:08-04(三)         17:00-18:00         110:08-04(三) | 福島政府取用 × ▲ 花橋時取用取用 × ● ④<br>at/rest/service/main#          留慧苑動管理 算理種 手冊         管理         新井 査向         管理         首角/中時         個田直的/中時         電気         第二         15:05         単請加班費         ● 共計 1 小時 0 分量         ● 本次不申請加班費 | ● 地方取用股限数: ×                                                                                                    | AAA 単层指: ×   ) ② 文型曲<br>( ● ) 秋志宏 人<br>総理具 ◆<br>高約 差點記録 出国報備<br>本 1時) ● 列( <sup>●</sup> 7日期23<br>■ 加班時物ご確認 (型記<br>因人補休時數                                                                                                    | 成氏ホ:× -+<br>(注記)<br>(注記)<br>(注意)<br>(注意)<br>(注)<br>(注)<br>(注) (注) (注) (注) (注) (注) (注) (注) (注) (注) | <ul> <li>● - ●</li> <li>● - ●</li> <li>● ●</li> <li>● ●</li></ul> |          |

## (4)【D. 人事簽核同意加班時數核給】

加班務必提供簽到紀錄,採線上、紙本或混合併行皆可。加班之簽到退紀錄,應 由加班人員本於誠信覈實填寫,倘有不實,應自負相關法律責任。人事簽核同意 加班時數核給,以查驗有無檢附簽到退紀錄及確認加班時數為主,倘有異常或未 附簽到退紀錄,一律不予核准加班時數,故也將不會產生有可補休時數生效。倘 遇系統異常或無法再修正時,請全部改用紙本方式辦理。

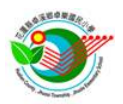

(5)【E.加班時數確認後始得申請補休】

## 5-1:查詢加班補休時數狀態

| 差勤儀表板 差勤查詢 簽核们<br>假單實前/申請 群組假單 加班實制                                      | · 業 個人差勤 統計查詢 管理設定<br>(/申請 項班賣鉤/> 個人加班網休 | 資料匯出入 機組説明<br>(除要(補休)申請 代課言約 差點) | 記錄 出展報備註記                        |                      |
|--------------------------------------------------------------------------|------------------------------------------|----------------------------------|----------------------------------|----------------------|
| 補休資料 / <u>加班時數合併</u><br>補休頻別 - 全部 - > 加值班頻別 - :                          | ≥郎- ♥ 甲由 (裕, 酉的中山                        |                                  |                                  |                      |
| 依據<br>文號 •全郎 •                                                           |                                          | → 有效 瞬態描日朝                       | 使用 <b>0</b> 可使用 E<br>狀態: 不可使用    | 2使用 <u>章</u><br>所有 前 |
| 序號         補休預別         加值班預別         開           1         加班         人 | 稱/姓名 補休事由<br>事管理員<br>志宏 加班辦理會計用報整理       | 依據文號 可補休天動<br>0日1時               | · 剩餘天數 有效期限<br>0日1時 111-08-04(四) | <u>狀態</u><br>) 可使用   |
|                                                                          |                                          |                                  |                                  |                      |

### 🛋 ८ स 😑 🖪 🖾 🧔 💿 🖾 😒

5-2:使用時,假單假別請選擇【加班補休】,再選擇可用時數申請補休

### 6. 值班申請:

本項值班申請,功能同前開加班申請,主要規劃作為教師導護補休登記、行政人員輪值超時補休登記及其他異常人工補登記補休作業使用,<u>由人事統一登記作業</u>使用,本校所屬人員請勿使用此項申請功能。

へ (1) 要 中 下午)

教師導護及行政人員輪值應本於誠信詳實填寫「學校日誌」(代簽到紀錄),該日 誌已記載有簽到退時間及簽名,不另外辦理紙本簽到退紀錄,逕由人事查閱學校 日誌後,統一核給值班補休時數,惟行政人員輪值有超時或其他特殊工作日需要 額外輪值時,應個案主動通知人事查閱學校日誌。

其他異常人工補登記補休作業,全部以本校紙本個人加班登記簿(附件 04)及團 體加班登記表(附件 05)為依據,請務必逐案完成簽到退紀錄,並經過單位主管 及校長核准後,再送人事核給補休時數。

使用本項所登記之補休時數時,假單假別請選擇【值班補休】,再選擇可用時數 申請補休。

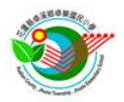

## 7. 補休相關彙整說明圖:

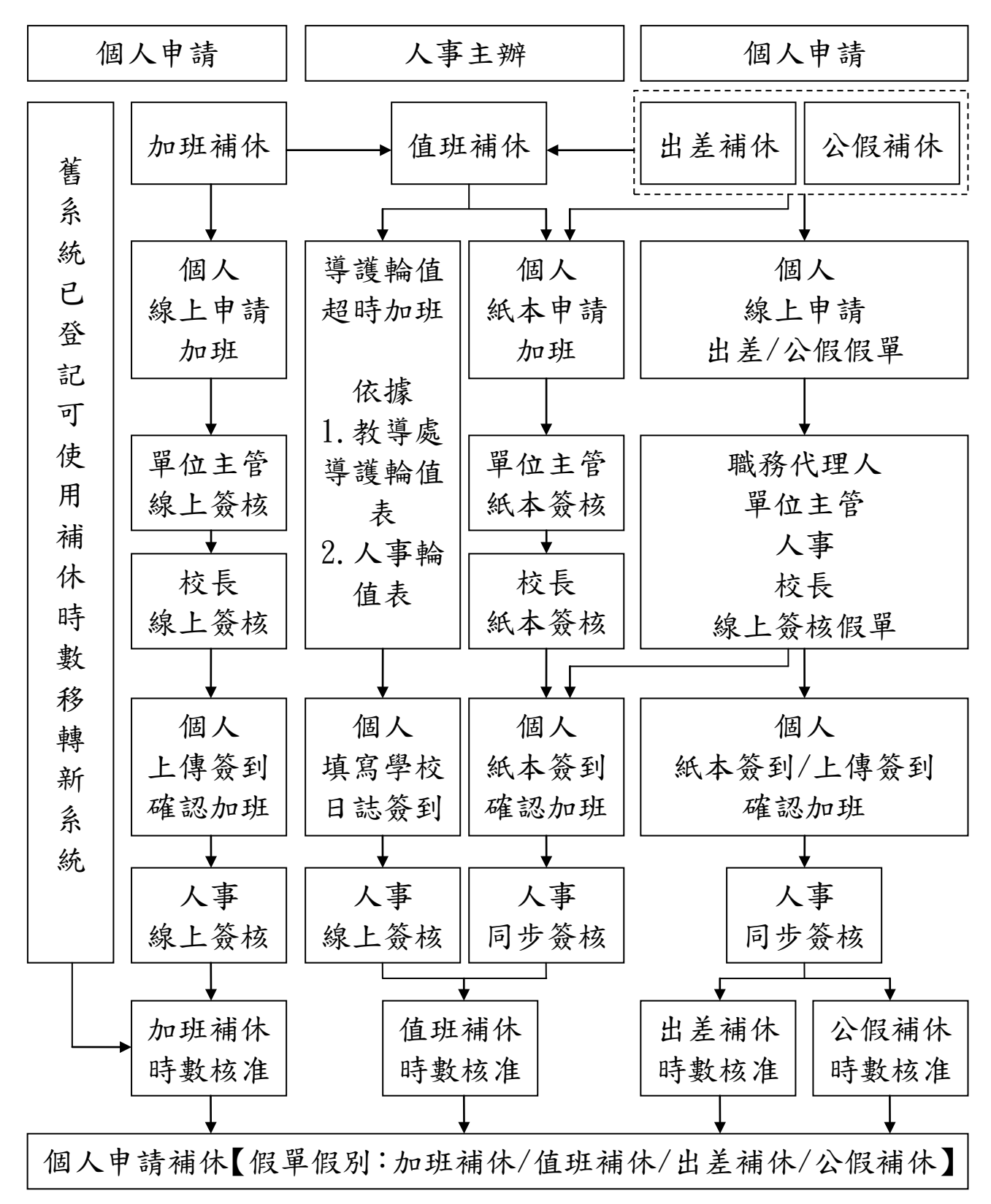

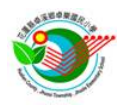

### 8. 出國報備註記:

因應出國管制需要,教師或代理教師如未具休假(慰勞假)者,有出國需求時,應 於出國前配合利用此功能完成出國報備,其餘兼行政之教職員已具休假(慰勞假) 者,應於出國期間所請假單備註補充。如果屬於政府管制出國期間,仍因為因公 或其他因素申請出國者,應檢附本校或主管機關核准文件。其他出國管制規定, 仍從原有規定及相關法定報備程序辦理。

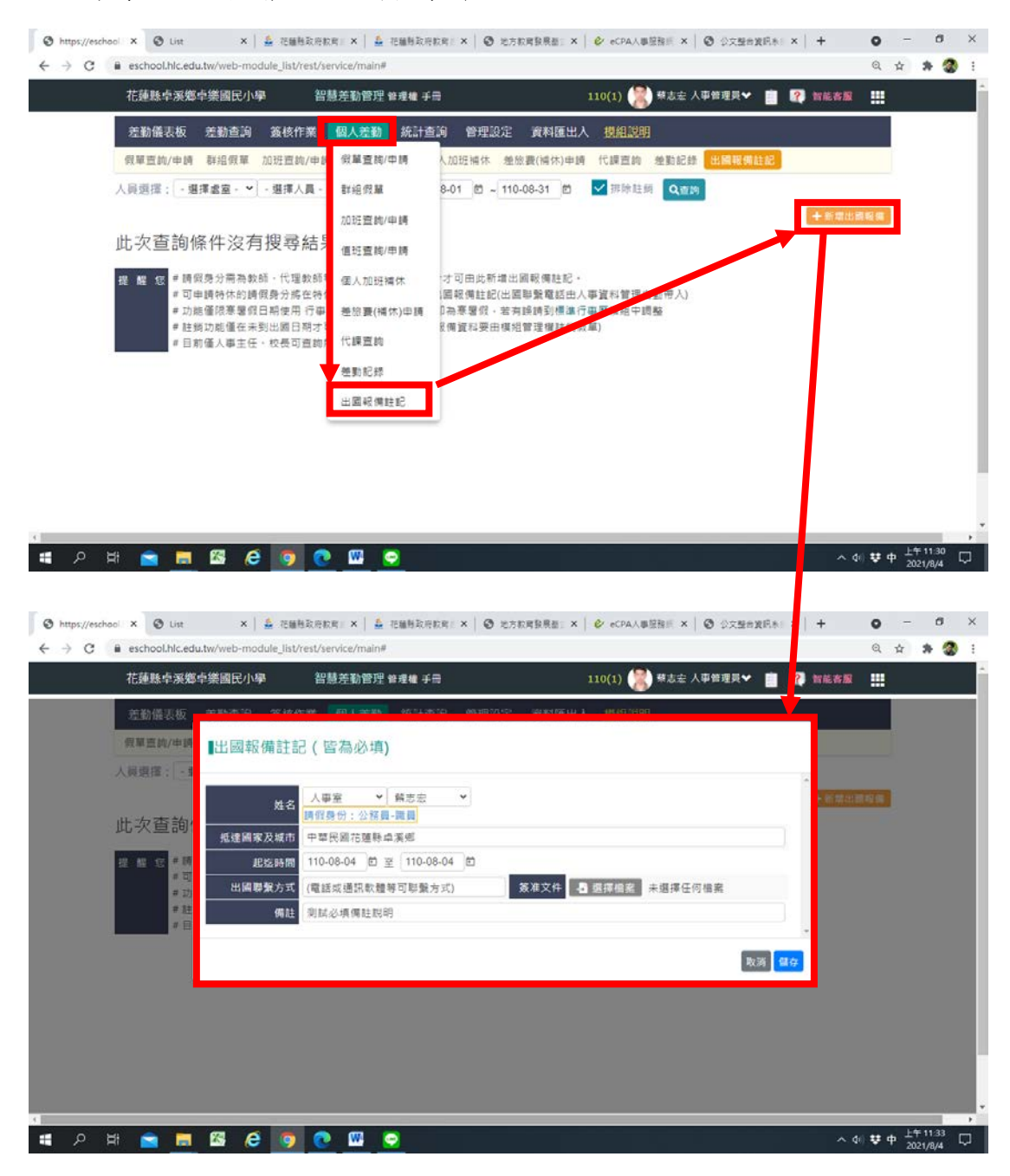

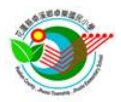

三、附件

附件 01 花蓮縣卓溪鄉卓樂國民小學教師調代課請示單

|                |   |   |    |      | 假    | 別        |                                                     |          |                     |            | 佰        |
|----------------|---|---|----|------|------|----------|-----------------------------------------------------|----------|---------------------|------------|----------|
| 請假教師           |   |   |    | (蓋章) | 證明   | 文件       | <ul> <li>□公文:</li> <li>□甘始:</li> </ul>              |          | 字                   |            | 號        |
|                | 自 | 年 |    | 月    | E    | E E      | <u>□∽□·</u><br>寺 分                                  |          |                     |            |          |
| 请假期间           | 至 | 年 |    | 月    | B    | В        | 寺 分                                                 | 計        | 日                   |            | 時        |
| 級務代理<br>(無則免填) |   |   |    | (蓋章) | 代导发放 | 師費<br>類別 | <ul><li>□代導師滿</li><li>□代導師未</li><li>□無需代導</li></ul> | 1日<br>満1 | 由學校選引<br>日由當事)      | 發導師<br>人自付 | 費        |
|                | 月 | E | 星期 | 年級   | 節次   | 科目       | 代理人簽名                                               |          | 代(調)話               | 果註記        |          |
|                |   |   |    |      |      |          |                                                     |          | 公費代課<br>調課:調<br>科目: | □自<br>月    | 費代課<br>日 |
|                |   |   |    |      |      |          |                                                     |          | 公費代課<br>調課:調<br>科目: | □自<br>月    | 費代課<br>日 |
|                |   |   |    |      |      |          |                                                     |          | 公費代課<br>調課:調<br>科目: | □自<br>月    | 費代課<br>日 |
| 课務排代           |   |   |    |      |      |          |                                                     |          | 公費代課<br>調課:調<br>科目: | □自<br>月    | 費代講<br>日 |
| (無則免填)         |   |   |    |      |      |          |                                                     |          | 公費代課<br>調課:調<br>科目: | □自<br>月    | 費代課<br>日 |
|                |   |   |    |      |      |          |                                                     |          | 公費代課<br>調課:調<br>科目: | □自<br>月    | 費代講<br>日 |
|                |   |   |    |      |      |          |                                                     |          | 公費代課<br>調課:調<br>科目: | □自<br>月    | 費代講<br>日 |
|                |   |   |    |      |      |          |                                                     |          | 公費代課<br>調課:調<br>科目: | □自<br>月    | 費代講<br>日 |
| 教務組長           |   |   |    | (蓋章) | 教導   | 主任       |                                                     |          |                     |            | (蓋章      |

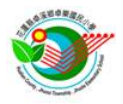

| PI                      | 屬             |                  |                                   | 公          | 差人                      |                                                                                                    |                                                                                                    |                                                      | mate                 | 160      |          |     |                      | 官       |    |                  | 4.4   |      |                        |    |  |
|-------------------------|---------------|------------------|-----------------------------------|------------|-------------------------|----------------------------------------------------------------------------------------------------|----------------------------------------------------------------------------------------------------|------------------------------------------------------|----------------------|----------|----------|-----|----------------------|---------|----|------------------|-------|------|------------------------|----|--|
| 單                       | 位             |                  |                                   | 姓          | 名                       |                                                                                                    |                                                                                                    |                                                      | 職                    | 桷        |          |     |                      | 等       |    |                  | 五马    |      |                        |    |  |
| 所單                      | 屬位            |                  |                                   | 職代         | 務人理人                    |                                                                                                    |                                                                                                    |                                                      | 職                    | 稱        |          |     |                      | 官等      |    |                  | 蓋肴    | -    |                        |    |  |
| 出                       | 差             |                  |                                   |            |                         |                                                                                                    |                                                                                                    |                                                      | -                    |          |          |     |                      |         |    |                  |       | _    |                        |    |  |
| 事                       | 由             | ā.               | X                                 |            | at                      |                                                                                                    |                                                                                                    |                                                      |                      |          |          | 5.  |                      |         |    |                  |       |      |                        |    |  |
| 月                       | 8             | 出                | 差                                 |            | 路                       | 程                                                                                                    | 偷                                                                                                    |                                                      | 註                    | 月        | 8        | 出   |                      | 差       |    | ų                | \$    | 7    | 呈備                     |    |  |
| 7                       | 31            | ±.<br>ve         | 生 -                               |            | 化理                      |                                                                                                    | 起                                                                                                    |                                                      | 程                    | $\vdash$ |          | ┝   |                      |         |    |                  |       |      | +                      |    |  |
| (                       | 31            | 代                | 迎 -                               |            | 王王                      |                                                                                                    | 9                                                                                                    |                                                      | 程                    | $\vdash$ |          | ┝   |                      |         |    |                  |       |      | +                      |    |  |
| ц                       |               | ¥                | -                                 | 100        | ka                      | ÷                                                                                                    | 答                                                                                                    | 1.                                                   | <u>م</u> ،           |          | 戊        | *2  |                      |         |    |                  | 4     | ł.   | 1.9                    | E. |  |
| щ                       |               | 左                | ~                                 | 4          | 11                      | Ŧ                                                                                                    | B                                                                                                    |                                                      | 4° 3                 | £        | H.       | 90  |                      |         |    |                  | 1     | ×    | 1971                   | K  |  |
|                         |               |                  |                                   |            |                         |                                                                                                    |                                                                                                    |                                                      |                      |          |          |     |                      |         |    |                  |       |      |                        |    |  |
| 注意                      | 多事            | 項:一、             | 出差時                               | 間、         | 行程應連                    | 續不斷                                                                                                    | • 女                                                                                                    | n有間醫                                                 | 帝應另                  | 行填       | 單目       | 申請  | ,本表                  | 不敷      | 填寫 | 時,               | 應用另   | 紙書   | 妾上。                    |    |  |
|                         |               | <i>=</i> `       | 代理公                               | 差人.        | 以代理一                    | 人為限                                                                                                    | , 彭                                                                                                    | 時人員                                                  | 不得                   | 代理       | 委任       | 王以_ | 上職務                  | •       |    | M 14             | **    |      |                        |    |  |
|                         |               | 三、               | 本聯送                               | 人事         | 存查。                     |                                                                                                    |                                                                                                    |                                                      |                      |          |          |     |                      |         | 公  | 差部               | 登第    |      |                        |    |  |
|                         |               |                  |                                   |            |                         |                                                                                                    |                                                                                                    |                                                      |                      |          |          |     |                      |         |    |                  |       |      |                        |    |  |
|                         |               |                  |                                   |            |                         |                                                                                                    |                                                                                                    |                                                      |                      |          |          |     |                      |         |    |                  |       |      |                        |    |  |
|                         |               |                  |                                   |            |                         |                                                                                                    |                                                                                                    |                                                      |                      |          |          |     |                      |         |    |                  |       |      |                        |    |  |
|                         |               |                  |                                   |            |                         |                                                                                                    |                                                                                                    |                                                      |                      |          |          |     |                      |         |    |                  |       |      |                        |    |  |
|                         |               |                  |                                   |            |                         |                                                                                                    |                                                                                                    |                                                      |                      |          |          |     |                      |         |    |                  |       |      |                        |    |  |
|                         |               |                  |                                   |            |                         |                                                                                                    |                                                                                                    |                                                      |                      |          |          |     |                      |         |    |                  |       |      |                        |    |  |
|                         |               |                  |                                   |            |                         |                                                                                                    |                                                                                                    |                                                      |                      |          |          |     |                      |         |    |                  |       |      |                        |    |  |
|                         |               |                  |                                   | 花          | 蓮 縣 」                   | 卓溪                                                                                                    | 鄉                                                                                                    | 卓绰                                                   | 丝威                   | 民        | <b>Л</b> | 學   |                      | L H     | 子美 | 留                |       |      |                        |    |  |
| 單                       | 位             |                  |                                   | 花姓         | 蓮縣」                     | 卓溪                                                                                                    | 鄉                                                                                                    | 卓辨                                                   | 长國                   | 民        | 小        | 學   | 員.                   | 工出言等    | 注差 | 單                | 業務    | 計경   | 40                     |    |  |
| 單出                      | 位差            |                  | _                                 | 花姓         | 蓮縣                      | 卓溪                                                                                                    | 鄉                                                                                                    | 卓绅<br>- <sup>耶</sup>                                 | 长國                   | 民        | 小        | 學   | 員-                   | 工出官等    | 注差 | - 単              | 業務工作  | 計算   | 上三 上三                  |    |  |
| 單出事                     | 位差由           |                  | _                                 | 花姓         | 蓮縣                      | 卓溪                                                                                                    | 鄉                                                                                                    | 卓绅<br>- <sup>禹</sup>                                 | 长國                   | 民        | 小        | 學   | 員-                   | 工士官等    | 注差 | 單                | 業務工作借 | 計計   | 上三 上三 北京               |    |  |
| 單出事月                    | 位差由日          | 出                | -<br>差                            | 花姓         | 蓮縣_<br>名<br>格           | 卓溪 出                                                                                                    | 鄉                                                                                                    | 卓樂<br>- 平<br>差                                       | 美稱                   | 民        | 小工       | 學   | <b>員</b> 作           | 工出官等    | 注差 | 軍                | 業務工作  | 計計作  | ▶夏 ▶夏 泡夏 七月            |    |  |
| 單出事月 7                  | 位差由日 31       | 出                | -<br>差<br>- 里 -                   | 花姓花        | 蓮縣」                     | <b>卓溪</b>                                                                                                    | 鄉                                                                                                    | 卓 绊<br>- ℝ<br>差                                      | 美稱                   | 民<br>    | 小<br>工   | 學   | <b>員</b> 作           | 工出      | 注差 | 甲 -              | 業務工作  | 計計能保 | ▶夏 ▶夏 ×夏               |    |  |
| 單出事月 7 7                | 位差由日 31 31    | 出<br>王<br>花      | -<br>差 -<br>遠 -                   | 花姓花玉       | 蓮泉」                     | <b>卓溪</b><br>程 回                                                                                             | 鄉                                                                                                    | ·卓 笄<br>- 雨<br>差                                     | 威稱                   | 民<br>    | 小<br>    | 學   | <b>員</b><br>- 作      | 工出官等    |    | 甲                | 業工預借  | 計計就保 |                        |    |  |
| 單出事月 7 7                | 位差由日 31 31    | 出<br>王<br>花      | -<br>差 -<br>遠 -                   | 花姓玉玉       | 蓮縣」<br>名<br>略<br>塵<br>里 | <b>卓溪</b>                                                                                                    | <i>缩</i>                                                                                                    | 卓 绊<br>- <sup>雨</sup><br>差                           | 美國                   | 民        |          | 學   | <b>員</b> - 作         | 工出 官等   |    | 甲                | 業在作借  | 計計費備 | ▲回 ▲回 · 北京 · 七日        |    |  |
| <b>單出事月</b> 7<br>7      | 位差由日 31 31    | 出<br>王<br>花      | -<br>差 -<br>-<br>-                | 花姓玉玉       | 蓮名 格 趣                  | <b>卓溪</b><br>4<br>1<br>1<br>1<br>1<br>1<br>1<br>1                                                            | 鄉                                                                                                    | 卓 绊<br>- ℝ<br>差                                      | 美國 稱                 | 氏        | 小<br>工   | 學   | ·員<br>- 作            | 工出官等    |    | 單                | 業務工作借 | 計計費備 | <u> 수도 슈퍼 슈퍼 슈퍼</u>    |    |  |
| 單出事月 7 7                | 位差由日 31 31    | 出<br>王<br>花      | -<br>王 -<br>遠 -<br>-<br>-         | 花姓玉玉       | 蓮縣」<br>名<br>略<br>趣      | <b>之</b><br>之<br>2<br>2<br>2<br>2<br>2<br>2<br>2<br>2<br>2<br>2<br>2<br>2<br>2<br>2<br>2<br>2<br>2<br>2      | <u>缩</u>                                                                                                    | 卓 笄<br>- 耶<br>差                                      | 美 八 稱                | 民        |          | 學   | <b>員</b> 作           | 工出官等    |    | 甲                | 業工預   | 計計費  | <u> 上京</u> 上日          |    |  |
| <b>單出事月</b> 7<br>日<br>出 | 位 差 由 日 31 31 | 出<br>王<br>花      | -<br>差 -<br>道 -<br>-<br>-         | 花姓花玉人      | 蓮 名 路 趣 里 人             | <b>建</b><br>2<br>2<br>2<br>2<br>2<br>2<br>2<br>2<br>2<br>2<br>2<br>2<br>2                                    |                                                                                                    | · 卓 辨<br>差                                           | 美國 稱 會               |          |          | 學   | <b>員</b> - 作 +       | 工出      |    | 単                | 業務作借  | 計計成化 | Acc Acc 201            |    |  |
| <b>單出事月</b> 7<br>3<br>出 | 位差由日 311 311  | 出<br>王<br>花<br>人 | -<br>王<br>建 -<br>遠<br>-<br>-<br>- | 花姓花玉       | 蓮 名<br>路 進 里<br>人       | <b>之</b><br>2<br>2<br>2<br>2<br>2<br>3<br>4<br>1<br>1<br>1<br>1<br>1<br>1<br>1<br>1<br>1<br>1<br>1<br>1<br>1 | <u></u> <u> </u> <u> </u> <u> </u> <u> </u> <u> </u> <u> </u> <u> </u> <u> </u> <u> </u>                                        | 卓 笄<br>- m 差                                         | 关 武 稱 <b>百 百 百 1</b> | 民        |          | 學   | <u>員</u><br>作<br>†   | 工 出 官 等 |    | <b>單</b> - 機     | 業務    | 計計發展 | <u> 本国 </u>            | Ę  |  |
| <b>單出事月</b> 7<br>7<br>出 | 位差由日 31 31    | 出<br>王<br>花<br>差 | -<br>差 -<br>道 -<br>-              | 花 姓 花玉 5 人 | 蓮 名<br>客<br>峰<br>里<br>人 | <b>建</b> 2 2 2 2 2 2 2 2 2 2 2 2 2 2 2 2 2 2 2                                                               | <i>缩</i> <sup>2</sup>                                                                                                    | 卓 <del>"</del> · · · · · · · · · · · · · · · · · · · |                      | 民        | 小<br>工   | 學   | <u>員</u><br>- 作<br>+ | 工出官等    |    | <b>単</b><br>-  機 | 業務作借  | 計計旅行 | Act Act Act Act        |    |  |
| 單出事月 7 7 出              | 位 差 由 日 31 31 | 出<br>王<br>花<br>差 | -<br>建 -<br>遠 -<br>-<br>-         | 花姓         | 蓮 名 路 連 里 人             | <b>2</b> <u>2</u> <u>2</u> <u>2</u> <u>2</u> <u>2</u> <u>2</u> <u>2</u> <u>2</u> <u>2</u> <u>2</u>           | 鄉                                                                                                    | 卓 笄<br>- m<br>差                                      |                      | 民        |          | 學   | <u>員</u><br>- 作<br>+ | 工出客等    |    | <b>甲</b> - 機     | 業務工預借 | 計計版化 | April April 2007 - 200 | ę  |  |
| <b>單出事月</b> 77<br>出     | 位差由日 31 31    | 出王花              | - <u>差</u>                        | 花姓 花玉 人 後後 | 蓮 名 格 趣 里 人 H 内 檢       |                                                                                                    | <u><u></u><br/>第<br/>第<br/>第<br/>第<br/>第<br/>第<br/>第<br/>第<br/>第<br/>第<br/>第<br/>第<br/>第<br/>第<br/>第<br/>第<br/>第<br/>第<br/></u> |                                                      |                      | 氏<br>    |          | 學   | <u>員</u><br>作<br>+   |         |    | 一 人              | 業工預   |      |                        |    |  |

附件 02 花蓮縣卓溪鄉卓樂國民小學員工出差單(備用、以系統產製為主)

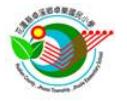

# 附件 03 花蓮縣卓溪鄉卓樂國民小學員工出差報告表(備用、以系統產製為主)

| $\hat{x}$ $\hat{x}$                                                                                                    | $\frac{1}{2}$ $\frac{1}{2}$ $1$                                                     | 憑  | 證              | 编号        | 號業        | 務     | 計畫     | 工作     | 計畫    | 用道    | 1 別  | 金    | 額          | 備        |    |
|----------------------------------------------------------------------------------------------------|----------------------------------------------------------------------------------------------------|----|----------------|-----------|-----------|-------|--------|--------|-------|-------|------|------|------------|----------|----|
| dza $gaa$ $gaa$ <                                                                                                    | $\pm 3$ $\pm 4$ $\mp 4$ $\mp 4$                                                                                                    | 第  |                | ŝ         | 諕         |       |        |        |       | 業務費一日 | 國內旅費 | \$37 | 78         | 差旅費      |    |
| 公差地路及事由     至花薙車衛生与大推堂參加政業傳達與民主價值-位別主流化研留     7月3日上       106年<br>月日     把花地路     交通費<br>火車 飛機 汽車 提運     離費<br>健費     住宿費     臨時費     總計       731     玉里-花蓮     189        188       731     玉里-花蓮     189        188       731     玉里-花蓮     189         188       731     花蓮-玉里     189          188       1     -               2     -               2     -               31     花蓮-玉里     189             2     -              378     -     .            ※              ※                                                                                                    | 公差地點及事由     至花蓮市衛生為大權堂參加政策律違與民主價值-tk別主流化研留     7月31日上       106年<br>月     超花地點     交     通     費     住宿費     臨時費     總計       7     31     五里-花蓮     189        18       7     31     五里-花蓮     189         18       7     31     五里-花蓮     189         18       7     31     花蓮-玉里     189            1     -              1     -              1     -              1     -              1     -              1     -              1     -              1     -              1                                                                                                    | 姓  | 名              |           |           | 職稱    |        |        | 官等    |       | 單位   |      |            | 自7月31    | 日把 |
| $1064$ $\chi z$ $\tilde{u}$ $\tilde{y}$ $\tilde{u}$ $\tilde{y}$ $\tilde{u}$ $\tilde{y}$ $\tilde{u}$ $\tilde{y}$ $\tilde{u}$ $\tilde{u}$                                                                                                    | $1064$ $\chi \bar{u}$ $\tilde{u}$ $\tilde{u}$ \tilde{u} $\tilde{u}$ $\tilde{u}$ <td>公</td> <td>差地)</td> <td>貼及事由</td> <td>日 至花:</td> <td>蓮市衛生)</td> <td>B大禮堂參)</td> <td>加政策傳達與</td> <td>民主價值-</td> <td>性别主流化</td> <td>研習</td> <td></td> <td></td> <td>7月31</td> <td>日止</td> | 公  | 差地)            | 貼及事由      | 日 至花:     | 蓮市衛生) | B大禮堂參) | 加政策傳達與 | 民主價值- | 性别主流化 | 研習   |      |            | 7月31     | 日止 |
| $\beta$ $n$ $\chi$ $\chi$                                                                                                    | 月日     八車     桃桃     汽車     捷運     神子     日油貨     54 (1)       7     31     玉里-花蓮     189     -     -     18       7     31     花蓮-玉里     189     -     -     18       1     -     189     -     -     18       2     -     -     -     -     18       2     -     -     -     -     -       2     -     -     -     -     -       378     -     .     -     -     -       -     -     -     -     -     -       -     -     -     -     -     -       -     -     -     -     -     -       -     -     -     -     -     -       -     -     -     -     -     37       人     事     翁     差     登     값     単       第     強       -     -     -       *          18       *     -     -     -     -     -     37                                                                                                    | 10 | 6年             | ÷         | 巴拉地       | er.   | 交      | ž      | Ú.    | 費     | 離費   | 住宫营  | 臨時費        | 纳        | 针  |
| 7     31     五里-花蓮     189     18       7     31     花蓮-玉里     189     18       1     -     189     18       1     -     189     18       1     -     189     18       1     -     189     18       1     -     189     18       1     -     189     18       1     -     189     18       1     -     189     18       1     -     189     18       1     -     189     18       1     -     18     18       1     -     18     18       1     -     18     18       1     -     18     18       1     -     18     18       1     -     19     19       1     -     19     19       1     19     19     19       1     19     19     19       1     19     19     19       1     19     19     19       1     19     19     19       1     19     19     19       1     19     19 <td>7     31     五里-花蓮     189     18       7     31     花蓮-玉里     189     18       1     -     189     18       1     -     189     18       1     -     189     18       1     -     189     18       1     -     189     18       1     -     189     18       1     -     189     18       1     -     189     18       1     -     189     18       1     -     18     18       1     -     18     18       1     -     18     18       1     -     18     18       1     -     18     18       1     -     18     18       1     -     18     18       1     -     18     18       1     18     18     18       1     18     18     18       1     18     18     18       1     17     17     19       1     18     17     19       1     17     17     19       1     18     18</td> <td>月</td> <td>H</td> <td>K</td> <td>8 00 × 00</td> <td>a d</td> <td>火車</td> <td>飛機</td> <td>汽車</td> <td>捷運</td> <td>观</td> <td>山山東</td> <td>1 1.00 Edg</td> <td>200</td> <td>a  </td> | 7     31     五里-花蓮     189     18       7     31     花蓮-玉里     189     18       1     -     189     18       1     -     189     18       1     -     189     18       1     -     189     18       1     -     189     18       1     -     189     18       1     -     189     18       1     -     189     18       1     -     189     18       1     -     18     18       1     -     18     18       1     -     18     18       1     -     18     18       1     -     18     18       1     -     18     18       1     -     18     18       1     -     18     18       1     18     18     18       1     18     18     18       1     18     18     18       1     17     17     19       1     18     17     19       1     17     17     19       1     18     18                                                                                                    | 月  | H              | K         | 8 00 × 00 | a d   | 火車     | 飛機     | 汽車    | 捷運    | 观    | 山山東  | 1 1.00 Edg | 200      | a  |
| (131)       化键-五里       189       189       189       18       18       18       18       18       18       18       18       18       18       18       18       18       18       18       18       18       18       18       18       18       18       18       18       18       18       18       18       18       18       18       18       18       18       18       18       18       18       18       18       18       18       18       18       18       18       18       18       18       18       18       18       18       18       18       18       18       18       18       18       18       18       18       18       18       18       18       18       18       18       18       18       18       18       18       18       18       18       18       18       18       18       18       18       18       18       18       18       18       18       18       18       18       18       18       18       18       18       18       18       18       18       18       18       18       18       18                                                                                                    | (3)     化連-五里     189     189     18       -     -     -     -     -     -       1     -     -     -     -     -       2     -     -     -     -     -       2     -     -     -     -     -       2     -     -     -     -     -       378     -     .     -     -     -       A 事 銷 差 登 記 申 請 單 位 會 計 室 機 關 長                                                                                                    | 7  | 31             | 玉         | 里一花       | 蓮     | 189    |        |       |       |      |      |            |          | 18 |
| ····································                                                                                                    | 小     小     小     小     小     小     小     小     小       △     一     小     小     小     小     小     小     小       △     一     小     小     小     小     小     小     小       △     一     小     小     小     小     小     小     小       △     小     小     小     小     小     小     小       △     小     小     小     小     小     小     小       △     小     小     小     小     小     小     小       △     小     小     小     小     小     小     小       △     小     小     小     小     小     小     37       人     事     銷     差     空     小     小     -     -       第     流     小     小     小     小     小     -     37       第     流     小     小     小     小     小     小     -       第     流     小     小     小     小     小     小       第     流     小     小     小     小     小     小       第     流     小                                                                                                    | 7  | 31             | 花         | 建-玉       | 里     | 189    |        |       |       |      |      | -          |          | 18 |
| ····································                                                                                                    | ····································                                                                                                    |    | +              |           | _         |       | +      |        |       |       |      |      |            | <u> </u> |    |
| ·····     ·····     ·····     ······     ······     ······     ······     ·····     ······     ······     ······     ······     ······     ·······     ·······     ·······     ·······     ·······     ·······     ·······     ········     ········     ·········     ··········     ···········     ···········     ·············     ················     ·················     ··················     ·························     ······························     ····································                                                                                                    | 合計     378     -     .     -     -     -     37       人事銷差登記申請單位會     計 室機關長       第<號     2     8     8                                                                                                    |    | +              |           | -         |       |        |        |       |       |      |      |            |          |    |
| 合計     378     -     -     -     -     37       人事銷差登記申請單位會計室機關長              第 號                                                                                                    | 合計     378     -     -     -     -     -     37       人事銷差登記申請單位會計室機關長       第 號     8                                                                                                    |    |                |           | -         |       |        |        |       |       |      |      |            |          |    |
| 人事銷差登記申請單位會計 室機關長       第號         第號         源 證 點   B 經 點                                                                                                    | 人事銷差登記申請單位會計 室機關長       第號         第號         遵護點 影 錄                                                                                                    |    |                | 合         | 計         |       | 378    | H      |       | Ξ.    | Ξ    | =    |            |          | 37 |
| <u>第 號</u><br>透 遊 點 账 線                                                                                                    | <u>第 號</u><br>透 證 點 貼 線                                                                                                    | 人  | 事              | 銷         | 差         | 登言    | 2 申    | 請單     | 位     | 會     | 計    | 室    | 機          | 關長       |    |
|                                                                                                    |                                                                                                    |    | -              |           |           |       |        |        |       |       |      |      |            |          |    |
|                                                                                                    |                                                                                                    |    | Ľ              |           |           |       |        |        |       |       |      |      | 1          |          |    |
|                                                                                                    |                                                                                                    |    |                |           |           |       |        |        |       |       |      |      | ]          |          |    |
|                                                                                                    |                                                                                                    |    |                |           |           |       |        |        |       |       |      |      | ]          |          |    |
|                                                                                                    |                                                                                                    |    |                |           |           |       |        |        |       |       |      |      | ]          |          |    |
|                                                                                                    |                                                                                                    |    |                |           |           |       |        |        |       |       |      |      | ]          |          |    |
| 茲收到                                                                                                    | 茲收到                                                                                                    |    | [<br>兹收        | <u>到</u>  |           |       |        |        |       |       |      |      | ]          |          |    |
| 茲收到<br>花蓮縣卓溪鄉卓樂國民小學出差旅費 新台幣參佰柒拾捌元整                                                                                                    | 茲收到<br>花蓮縣卓溪鄉卓樂國民小學出差旅費 新台幣參佰柒拾捌元整                                                                                                    | 花  | [<br>茲收<br>誕縣: | 到<br>卓溪鄉- | 卓樂國       | 民小學   | 出差旅費   | 新台幣參   | 有法格   | 例元整   |      |      | ]          |          |    |

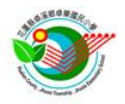

附件 04 花蓮縣卓溪鄉卓樂國民小學教職員工個人加班登記簿

| 類 |    |    | 別  | <ul> <li>□紙本加班申請(先經單)</li> <li>□已系統申請,補紙本簽</li> </ul> | 位主管及校長同;<br>到退登記(免再9 | 意,加班後再通知<br>辦單位主管及校長 | ·人事)<br>:簽核) |
|---|----|----|----|-------------------------------------------------------|----------------------|----------------------|--------------|
| 加 | 班  | 事  | 由  |                                                       |                      |                      |              |
| 加 | 班  | 日  | 期  |                                                       | 加班星期                 |                      |              |
| 加 | 班時 | 間( | 起) | :                                                     | 加班時間(訖)              | :                    |              |
| 加 | 班人 | 員簽 | 受到 |                                                       | 加班人員簽退               |                      |              |
| 單 | 位主 | 管务 | 養核 |                                                       | 人事登記                 |                      |              |
| 校 | 長  | 簽  | 核  |                                                       | 核給加班時數               | B                    | 時            |

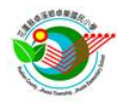

## 附件 05 花蓮縣卓溪鄉卓樂國民小學教職員工團體加班登記表

| 日 星<br>期 期 | 加班事由 |       | 起時訖時  | 校長核章 |  |
|------------|------|-------|-------|------|--|
|            |      |       | ~     |      |  |
|            |      |       | 單位主管: |      |  |
|            |      |       | 人事登記: |      |  |
|            | ħа   | 班人員名冊 | 丹暨簽到表 |      |  |
| 序號         | 姓名   |       | 簽到    | 簽退   |  |
| 01         |      |       |       |      |  |
| 02         |      |       |       |      |  |
| 03         |      |       |       |      |  |
| 04         |      |       |       |      |  |
| 05         |      |       |       |      |  |
| 06         |      |       |       |      |  |
| 07         |      |       |       |      |  |
| 08         |      |       |       |      |  |

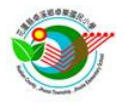